# 重置CLI和GUI使用者憑證

## 目錄

<u>簡介</u>

<u>CLI使用者</u> <u>適用於CyberVision 4.1以上版本</u> <u>適用於4.1之前的版本</u> <u>已知問題</u> <u>GUI使用者</u>

簡介

本檔案說明CyberVision Center CLI和GUI使用者帳戶的密碼重設程式。

# CLI使用者

適用於CyberVision 4.1以上版本

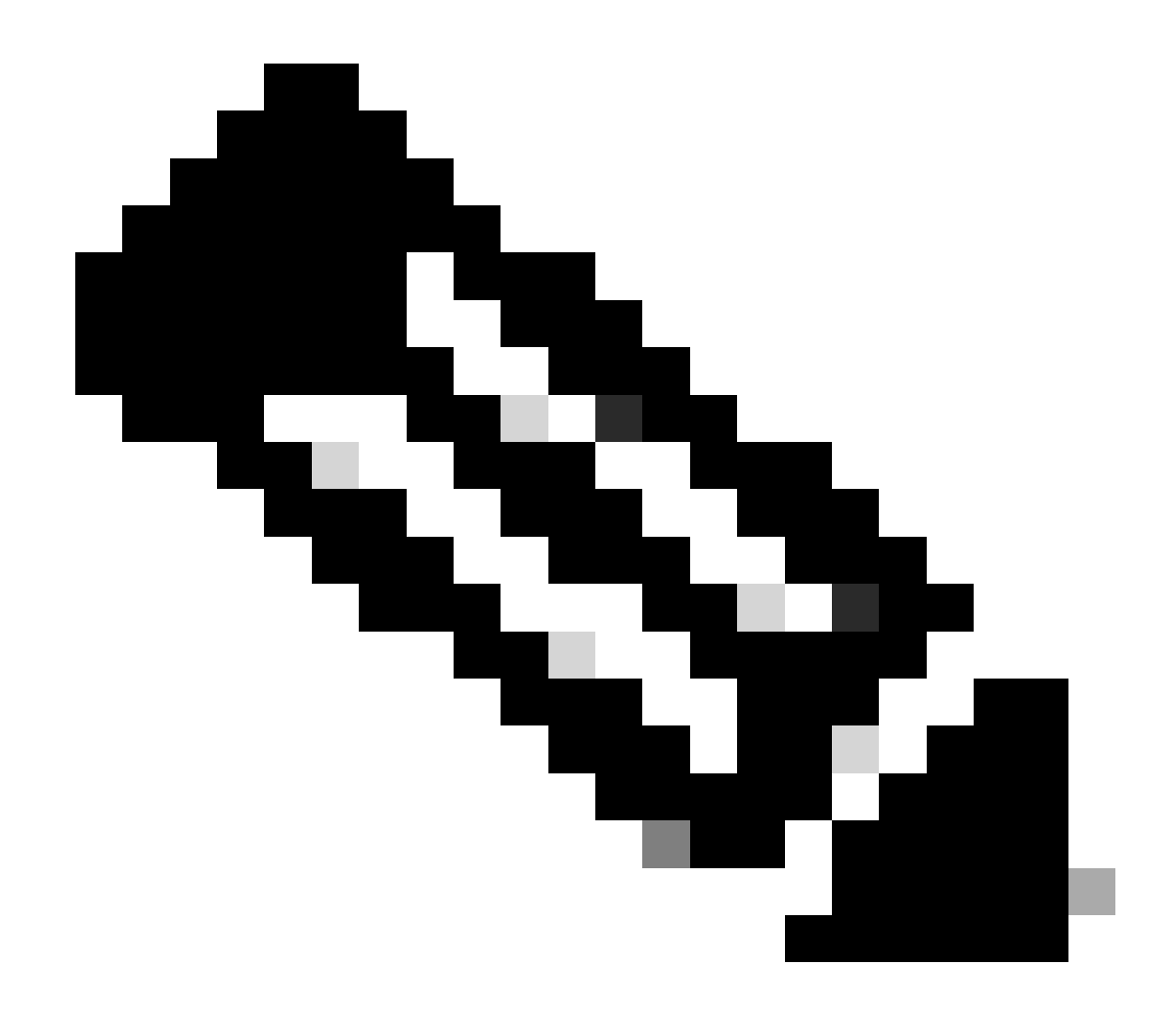

注意: cv-admin是預設CLI使用者。

1. 在Center引導過程中,按tab鍵。這中斷了正常的引導過程(確保在顯示這些行時最初按下tab鍵;即使一秒延遲也能正常引導中心)。

SYSLINUX 6.04 EDD 20190226 Copyright (C) 1994-2015 H. Peter Anvin et al Welcome to SBS boot: SBS SBS-factory boot: SBS-factory\_

2. 輸入SBS-factory作為引導。這將啟動中心的救援模式。

3. 使用預設的rescue模式,登入使用者為root,口令為sentryo69!。

#### 執行以下命令以生成新的口令雜湊:

root@rescue#echo -n "cv-admin:" > /data/etc/sbs/user-passwd.hash root@rescue#openssl passwd -6 >> /data/etc/sbs/user-passwd.hash You are prompted to modify the password at this step

#### 5. 現在,使用#reboot命令重新引導。

6. 中心啟動後,使用cv-admin用戶和新臨時密碼(從步驟4.)登入。

7. 要更改臨時口令,請執行#sbs-passwd命令。

#### 適用於4.1之前的版本

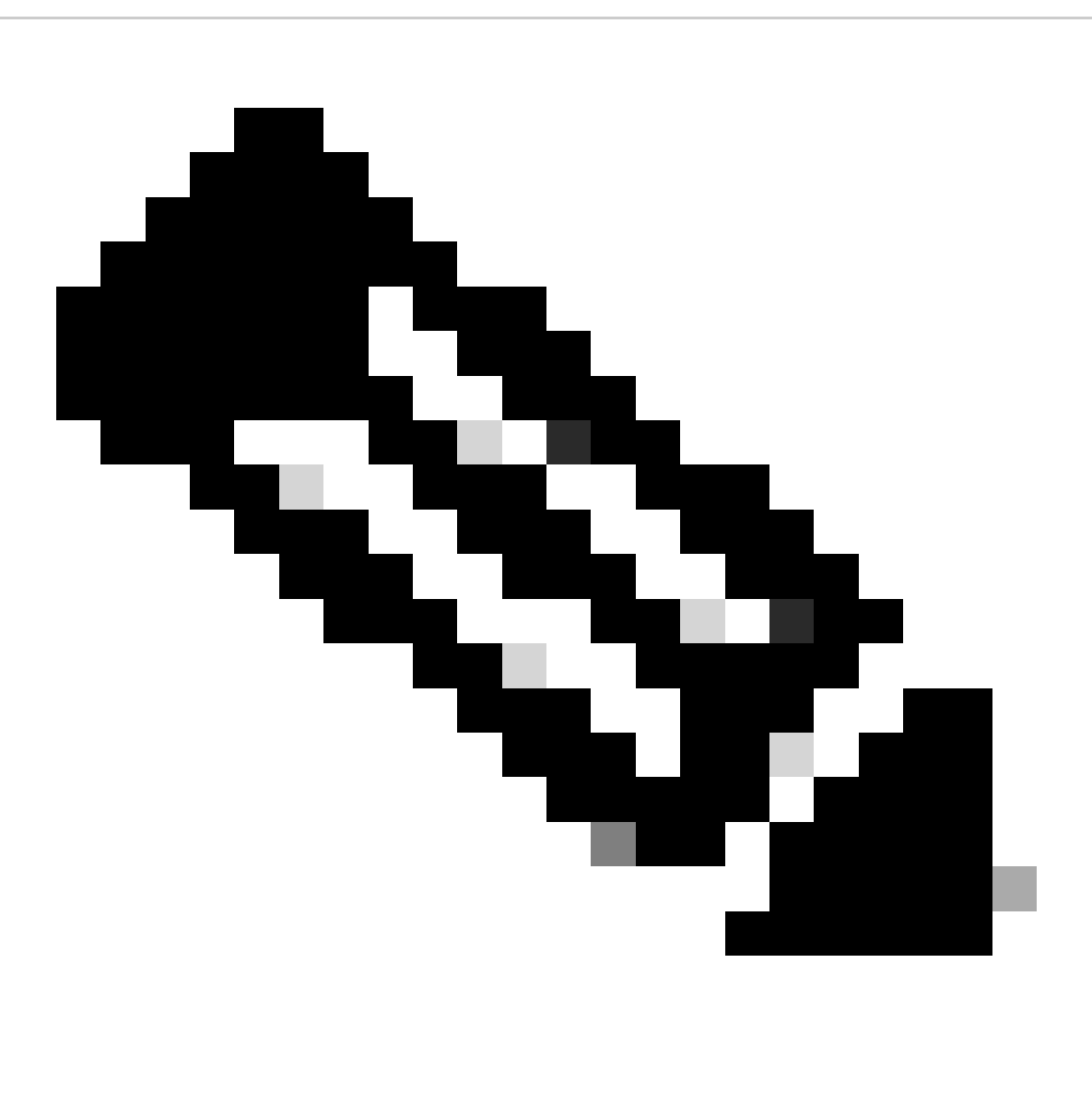

註:root是預設CLI使用者。

1. 在Center引導過程中,按tab鍵。這中斷了正常的引導過程(確保在顯示這些行時最初按下tab鍵;即使一秒延遲也能正常引導中心)。

SYSLINUX 6.04 EDD 20190226 Copyright (C) 1994-2015 H. Peter Anvin et al Welcome to SBS boot: SBS SBS-factory boot: SBS-factory\_

2. 輸入SBS-factory作為引導。 這將啟動中心的救援模式。

- 3. 使用預設的rescue模式,登入使用者為root,口令為sentryo69!。
- 4. 刪除密碼檔並使用下列指令重新開機:

root@rescue#rm /data/etc/sbs/root-passwd.hash root@rescue#reboot

5. 中心啟動後,使用root使用者和預設密碼sentryo69!登入。

6. 要更改預設口令,請執行#sbs-passwd命令。

已知問題

有時,使用者會被阻止使用前面提到的步驟設定的預設/臨時密碼登入。這可能是因為幾個密碼相關的鎖定檔案完好無損。

在這種情況下,請執行以下解決方法:

在修復模式下啟動中心(繼續執行前面討論的第1-3步),刪除這些檔案,然後重新啟動中心:

root@rescue#rm /data/etc/passwd.lock root@rescue#rm /data/etc/shadow.lock root@rescue#reboot

現在,您必須能夠使用cv-admin(預設使用者)和新定義的密碼進行連線。

如果管理員Web帳戶被阻止或忘記:

在清除所有GUI帳戶的Center CLI中執行以下命令:

### <#root>

root@Center-4:~#

#### sbs-db reset-users

Users database successfully reset. You can now re-create the admin account using the GUI.

root@Center-4:~#

在新的瀏覽器工作階段上,啟動CyberVision GUI。使用者會看到此畫面,精靈會邀請使用者建立新的admin使用者:

| Welcome to Cyber Vision<br>Please follow this few steps to be fully ready to use the product |                            |      |
|----------------------------------------------------------------------------------------------|----------------------------|------|
| 2 Create the first user                                                                      | Agree to the license terms | Done |
| Firstname*:                                                                                  | Lastname :                 |      |
| Email :                                                                                      |                            |      |
| Password :                                                                                   | Confirm password *:        |      |
| Suggested password:<br>f,un>3pAJJt"QSI9                                                      |                            |      |
|                                                                                              |                            | •    |

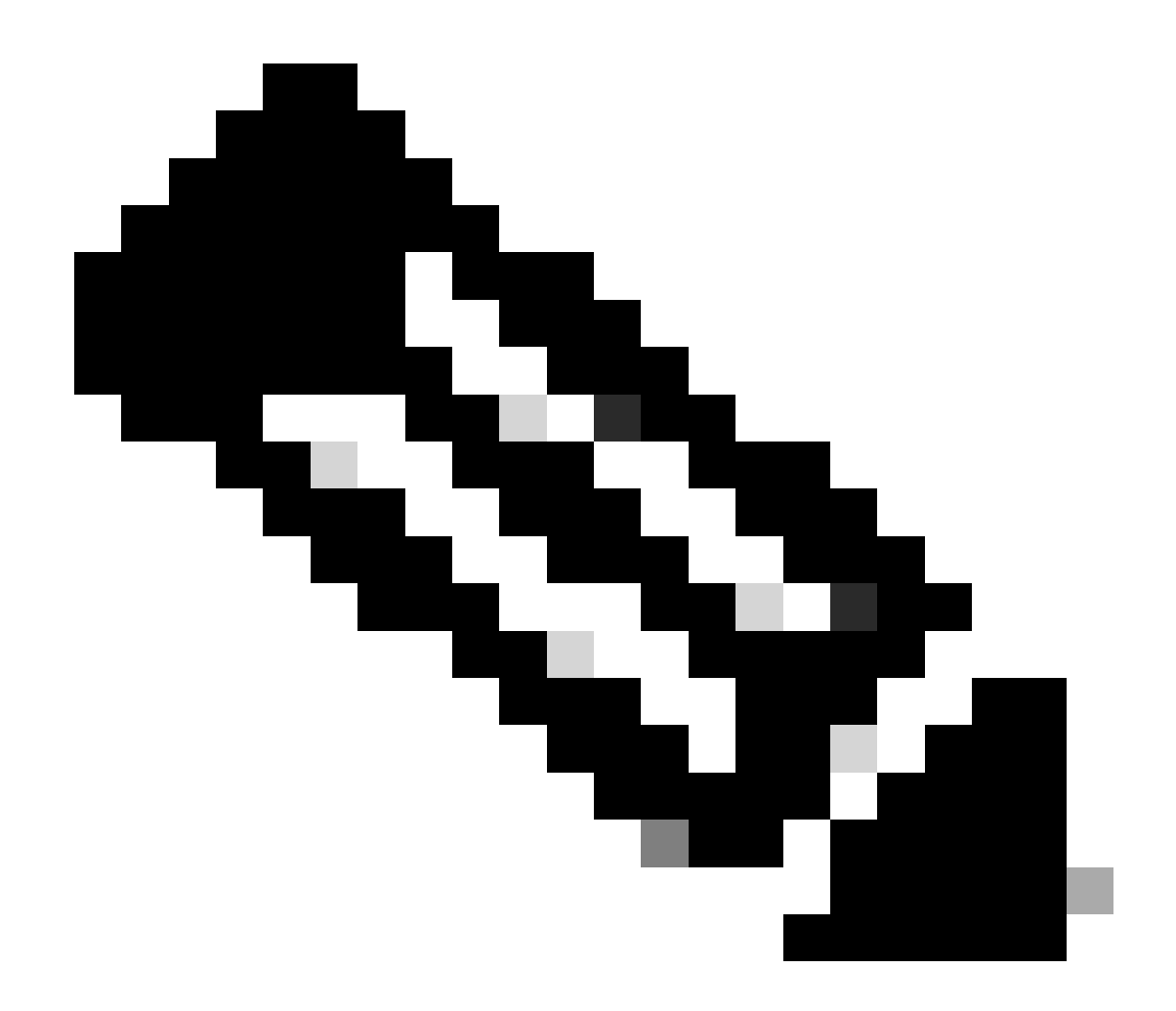

注意:執行sbs-db reset-users命令時,它將從GUI中刪除所有建立的使用者。

### 關於此翻譯

思科已使用電腦和人工技術翻譯本文件,讓全世界的使用者能夠以自己的語言理解支援內容。請注 意,即使是最佳機器翻譯,也不如專業譯者翻譯的內容準確。Cisco Systems, Inc. 對這些翻譯的準 確度概不負責,並建議一律查看原始英文文件(提供連結)。